# Tech Source社 グラフィックカード(GFX 550e Ver1.5)、 SIIG社 USB インターフェースカード (DP 4-Port USB 3.0 PCIe i/e)、 SPARC M12-1 (Oracle Solaris 11.3) との

## 接続検証結果報告書

株式会社 昌新 技術部

1. 作業実施概要

Tech Source社 グラフィックカード GFX 550e、 SIIG社 USB インターフェースカード DP 4-Port USB 3.0 PCIe i/e、富士通(株) SPARC M12-1 (Oracle Solaris 11.3) との接 続・動作確認を実施致しました。

### 2. 被検証装置

| 品名                                                     | 型名              | 記事                                                                                                    |
|--------------------------------------------------------|-----------------|----------------------------------------------------------------------------------------------------|
| 富士通(株)<br>UNIX サーバ                                     | SPARC M12-1     | OS : Oracle Solaris 11.3<br>ESF : 5.2.1<br>SRU : SRU17071(SRU11.3.22.3.0)<br>リポジトリ (今回は ローカルリポジトリを利用)                    |
| 富士通 (株)<br>デスクトップ GUI                                  | solaris-desktop | Version 0.5.11-0.175.3.11.0.4.0                                                                                          |
| SIIG社<br>USBインターフェース カード<br>DP 4-Port USB 3.0 PCIe i/e | JU-P40212-S1IS  | RoHS 対応                                                                                                    |
| TechSource社<br>グラフィック カード<br>Raptor GFX 550e           | 19–0156–02IS    | RoHS 対応<br>ドライババージョン Ver 1.5<br>最大解像度 :<br>アナログ接続時 (DSub 15pin) : 1920x1200 (76Hz)<br>デジタル接続時 (DVI-I) : 1280x1024 (60Hz) |
| 富士通製 Display(RGB 入力)                                   | VL-177SEL       | 最大解像度 SXGA 1280x1024 表示色 1677 万色                                                                                         |

SPARC M12-1

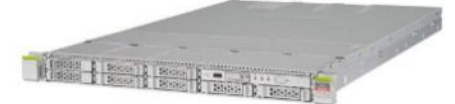

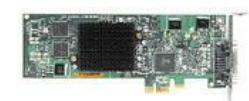

Raptor GFX 550e

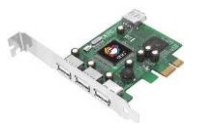

DP 4-Port USB 3.0 PCIe i/e

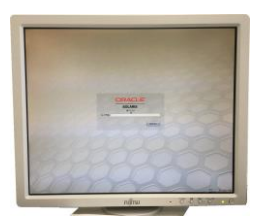

VL-177SEL

- 6. 作業期間
  2017年08月28日~09月01日
- 4. 作業場所
  富士通検証センター(東京・浜松町)
- 5. 実施システム構成(概要)

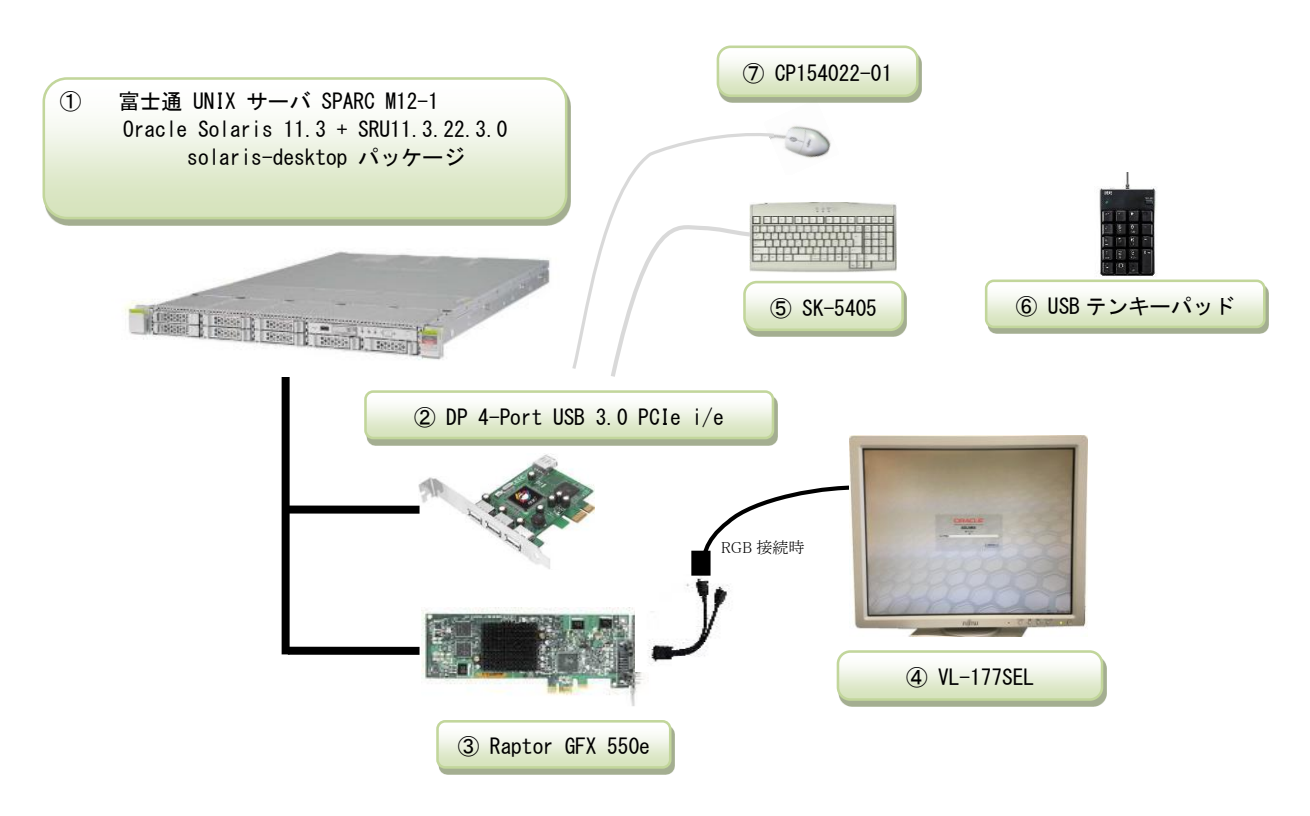

① SPARC M12-1 (Oracle Solaris 11.3 + SRU11.3.22.3.0)

+ デスクトップ GUI (solaris-desktop パッケージ)

- 2 JU-P40212-S1IS ··· USB Interface Card (DP 4-Port USB 3.0 PCIe i/e)
- ③ 19-0156-02IS ···· High Resolution PCI Express Graphics Board (Raptor GFX 550e)
- (4) VL-177SEL ···· Display
- ⑤ SK-5405 ···· USB キーボード
- ⑥ NT-17UBKN ···· USB テンキーパッド
- ⑦ CP154022-01 ・・・・ USB マウス

#### <RGB 接続>

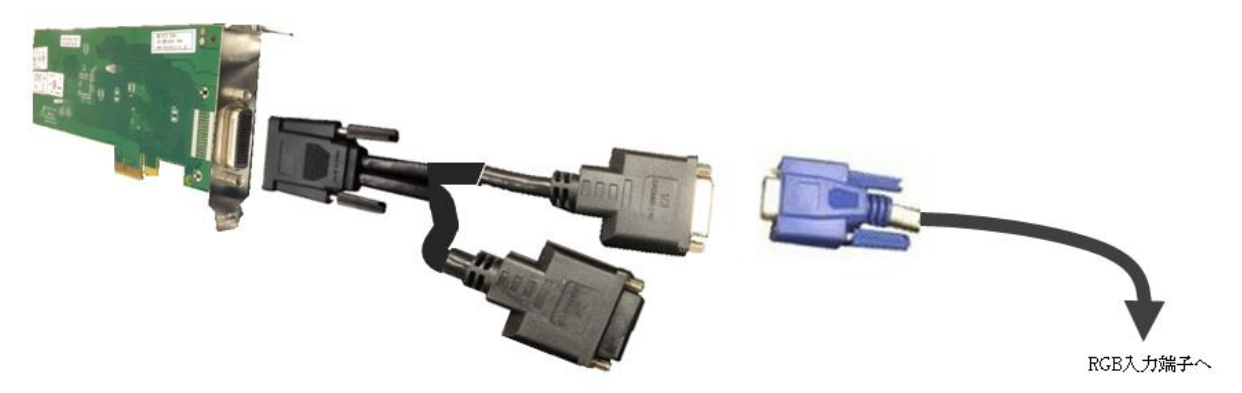

<DVI 接続>

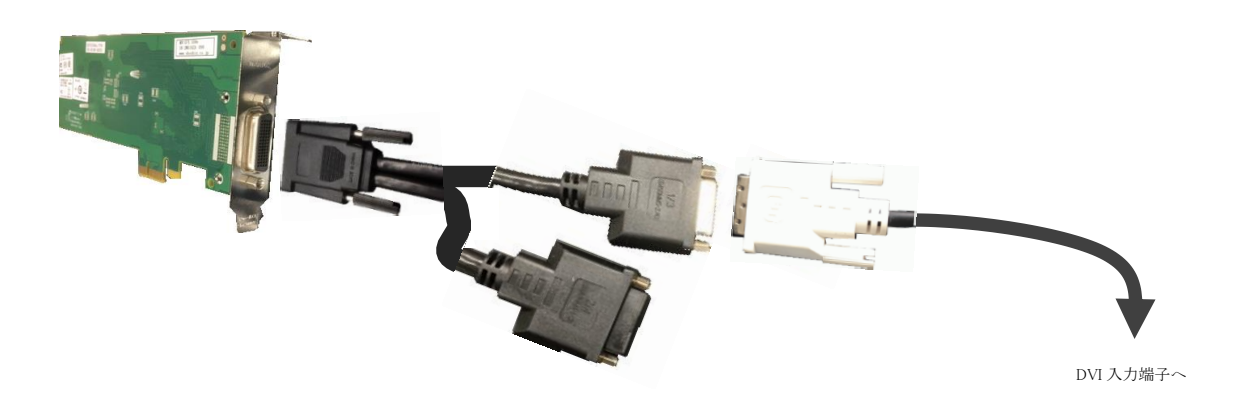

#### 6. 検証項目

- (1) SPARC M12-1 の電源オン後、OS の起動完了後、
  - (A) USB インターフェースカードに接続した USB キーボード/マウス が認識できる事。
    (B) グラフィックカード GFX550e が認識できる事。
- (2) Display 画面 VL-177SEL にて、デスクトップ GUI が起動され、GNOME ログイン画面が確認出来、キーボード/マウスからログインできる事。
- (3) 起動した デスクトップ GUI において、キーボード配列が、日本語キー配列仕様で、正 しく入力操作ができる事。
- (4) OpenBoot PROM 環境変数の再設定を行い、コンソール機能が動作する事。
- (5) USB テンキーパッド入力が出来る事。

- 7. 接続手順
  - 7-1. SPARC M12-1 との接続
    - A. SPARC M12-1の電源を OFF します。
    - B. SPARC M12-1 に DVD ドライブを接続します。
    - C. SPARC M12-1 の PCI Express スロットに USB インターフェースカードを挿入しま す。
    - D. SPARC M12-1 の PCI Express スロットに、グラフィックカード Raptor GFX 550e を挿入します。
    - E. ディスプレイの RGB 入力コネクタ と、GFX 550e ビデオ信号出力 DVI コネクタ(1/3)
      とを アナログ変換アダプタ を使って接続します。(RGB 入力ディスプレイの時)
    - F. USB キーボード/マウス の USB コネクタ を、USB インターフェース の USB コネク タヘ 接続します。
    - G. USB テンキーパッドを空き USB ポートへ接続する。
    - H. SPARC M12-1の電源プラグを接続し、XSCF ヘログインし、poweron コマンドで電源 投入、consoleコマンドで、コンソール接続を行います。 設定によって OBP へ移行 する場合には、OK プロンプトより、"boot -r" を入力し、起動します。
  - 7-2. ドライバ・インストール

19-0156-02ISに付属する ドライバ CD-ROM Ver1.5 を使用します。

A. root でログイン後に、prtconf コマンドから、mouse, keyboard が認識され、mkoのドライバがインストールされていない事を確認します。

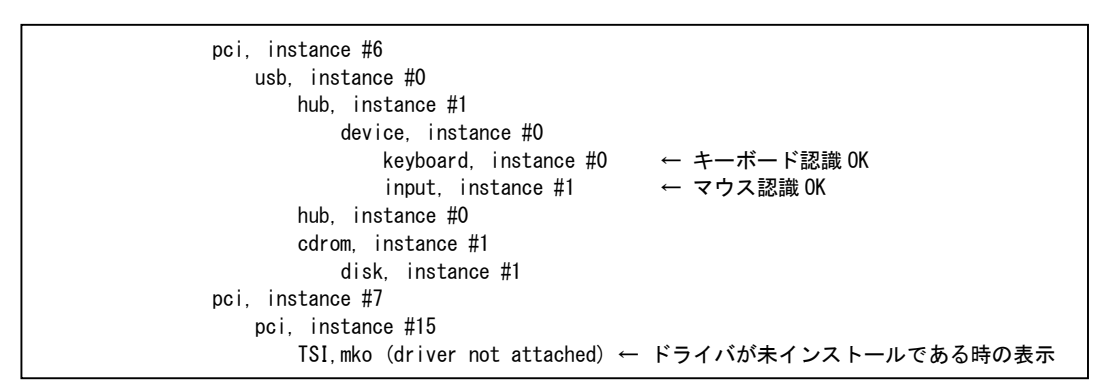

デスクトップ GUI パッケージが未インストールであれば、インストールします。 システム管理者に確認願います。

B. グラフィックスカードを認識している事を確認します。

prompt# scanpci | grep 0x2527 pci bus 0x0008 cardnum 0x00 function 0x00: vendor 0x102b device 0x2527 /etc/X11/xorg.conf ファイルが既に存在する場合には、mv コマンド等で 存在しないようにします。(ドライバインストール中に xorg.conf ファイルの 存在を確認すると、インストールが中断されます)

prompt# ./install\_all \*\*\*\*\*There is a /etc/X11/xorg.conf file.\*\*\*\*\* Please move /etc/X11/xorg.conf and then run install\_all. When you use the moved /etc/X11/xorg.conf, please edit /etc/X11/xorg.conf so as to reflect the moved /etc/X11/xorg.conf after you run install\_all. prompt#

C. グラフィックカード Raptor GFX 550e のドライバソフトウェアをインストール します。

CD-ROM からの例)

インストール完了後にパッケージ情報を確認すると、次の通りとなります。

| prompt# pkginfo   grep TS | Imko                                                          |
|---------------------------|---------------------------------------------------------------|
| system TSImkomn           | GFX 550e Man Pages v1.0                                       |
| application TSImkow       | GFX 550e X Window System Support v1.0                         |
| system TSImkox            | GFX 550e Graphics System Software/Device Driver (64-bit) v1.0 |

D. ドライバインストール後に、システムをリブートします。

prompt# reboot -- -r

E. リブート後に、デスクトップ GUI からログイン出来るようになります。

#### 〈参考情報〉

解像度を変更する場合には、/etc/X11/xorg.conf ファイルを編集します。

以下はデフォルトから必要に応じて WUXGA の解像度に変更する例です 例) /etc/X11/xorg.conf Option "DDCCheck" "off" ← #を外しこの行を有効にする。 Option "Sync" "s" ← "s x" から "s" に変更する。 Modes "VESA1600x1200x60" ← #を外しこの行を有効にする。

編集後は、" svcadm restart gdm" コマンドで gdm を リスタートします。

#### 8. 検証結果

(1) グラフィックカード Raptor GFX 550e の認識 及び、USB インターフェースカード DP
 4-Port USB 3.0 PCIe i/e の認識は、SPARC M12-1 起動後、prtconf から確認致しました。

また、GNOME 端末アプリ からも、同様に確認致しました。

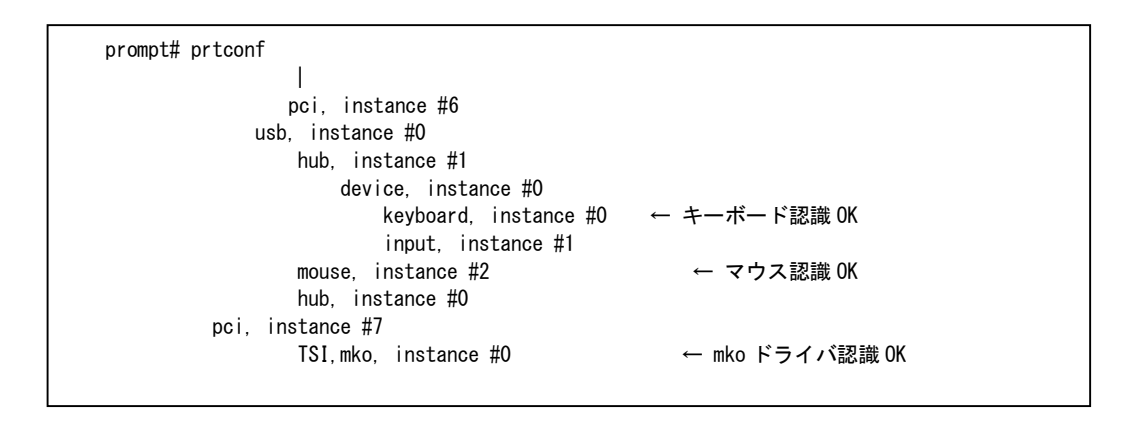

(2) デスクトップ GUI が起動され、グラフィックカード Raptor GFX550e 経由 HKS10-IUM8D の LCD モニタと、キーボード・マウス とで、 デスクトップ GUI GNOME からの 操作が出来る事を確認致しました。

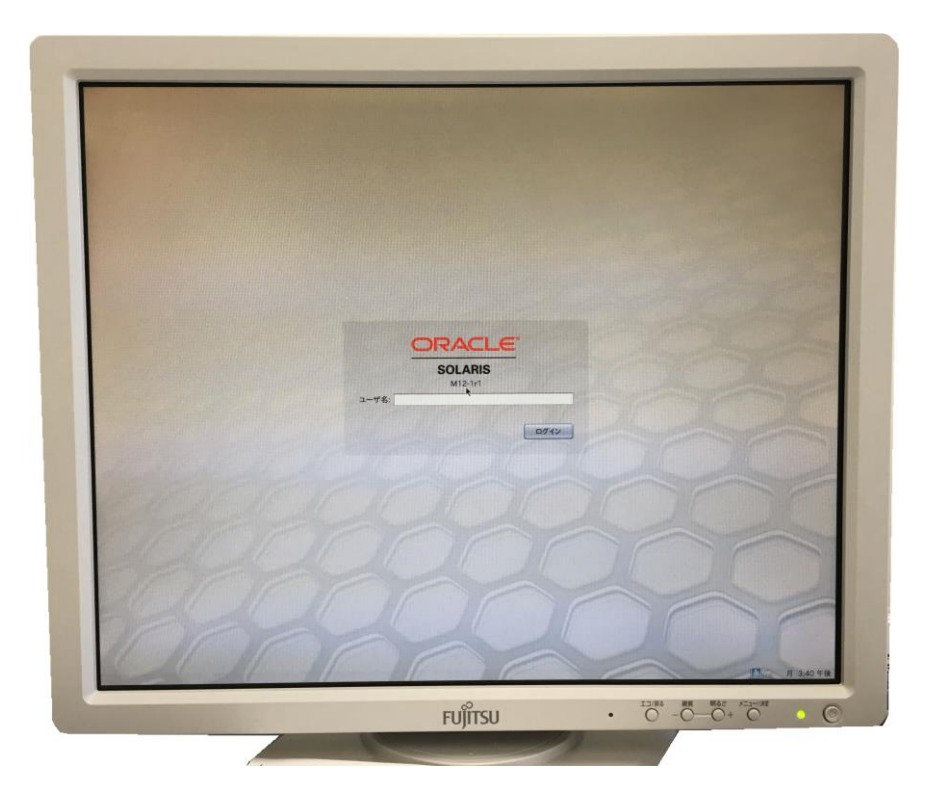

(3) 起動したデスクトップ GUI のキーボード選択設定後、HKS10-IUM8D のキーボードキ 一配列が、日本語キー配列仕様で、キー配列仕様に一致した文字入力が出来る事を確 認致しました。 (4) コンソール機能の確認

OpenBoot PROM 環境変数の通常設定では、input-device、output-device が "virtual-console" となっております。

この設定を、input-device = keyboard、output-device = screen に再設定し、OS を起動する事で、起動時メッセージが "screen" すなわち、mko デバイスの画面に 表示されるようになります。尚、input-device である "keyboard" が、オンボー ド以外の USB ポートに接続されているケースに於いては、接続認識されずに、" SPARC M12-1, No Keyboard" のメッセージが表示され、input-device = virtual-console の取扱いに変更され、コンソール機能でのキー入力が出来なくなります。これが、現 状の仕様となります。

オンボード USB ポートヘキーボードを接続しているケースに於いては、キー入力が サポートされている事を確認しておりますので、設定とキーボードの接続には、用途 を踏まえた接続を行う必要があります。

その後、OS を起動しますと、起動途中から、オンボード以外の USB ポートがサポートされ、接続認識され、GNOME 画面への、キー入力が出来るようになります。

(5) USB テンキーパッドからの入力が出来る事を確認しました。

#### 【制限事項】

- サーバ起動時のシステムコンソールは、XSCF 経由でのシステムコンソールを使用しました。
- SPARC M12-1 Oracle Solaris 11.3 + SRU11.3.22.3.0 を使用しましたので、 他の組み合わせの時には、弊社までお問い合わせください。
- Raptor GFX550e ドライバインストール後は、<u>1280x1024の解像度</u>となります。
  その他の解像度に変更する場合には、弊社までお問合せください。

#### ※ ご注意

動作確認が取れている組み合わせは、

富士通製 SPARC M12-1 (Oracle Solaris 11.3 + SRU11.3.22.3.0) + デスクトップ GUI ( solaris-desktop パッケージ) 弊社 USB カード(DP 4-Port USB 3.0 PCIe i/e [P/N:JU-P40212-S1IS]) 弊社 グラフィックカード( Raptor GFX 550e [P/N:19-0156-02IS] ドライバ Ver1.5)

となります。

これ以外の組み合わせにつきましては、まずは下記連絡先にお問い合わせ下さい。

お問合せ先

株式会社昌新 情報システム営業部(担当: 岩瀬) TEL:03-3270-5926 E-mail: <u>IS@shoshin.co.jp</u> URL: <u>http://www.shoshin.co.jp/c/tsi/index.html</u>

以上